## 子どもと保護者を地域で支える -大月町における地域支援の取り組み-

## 申込みの手順

## <u>申込締切: <mark>令和6年1月29日(月)</mark></u>

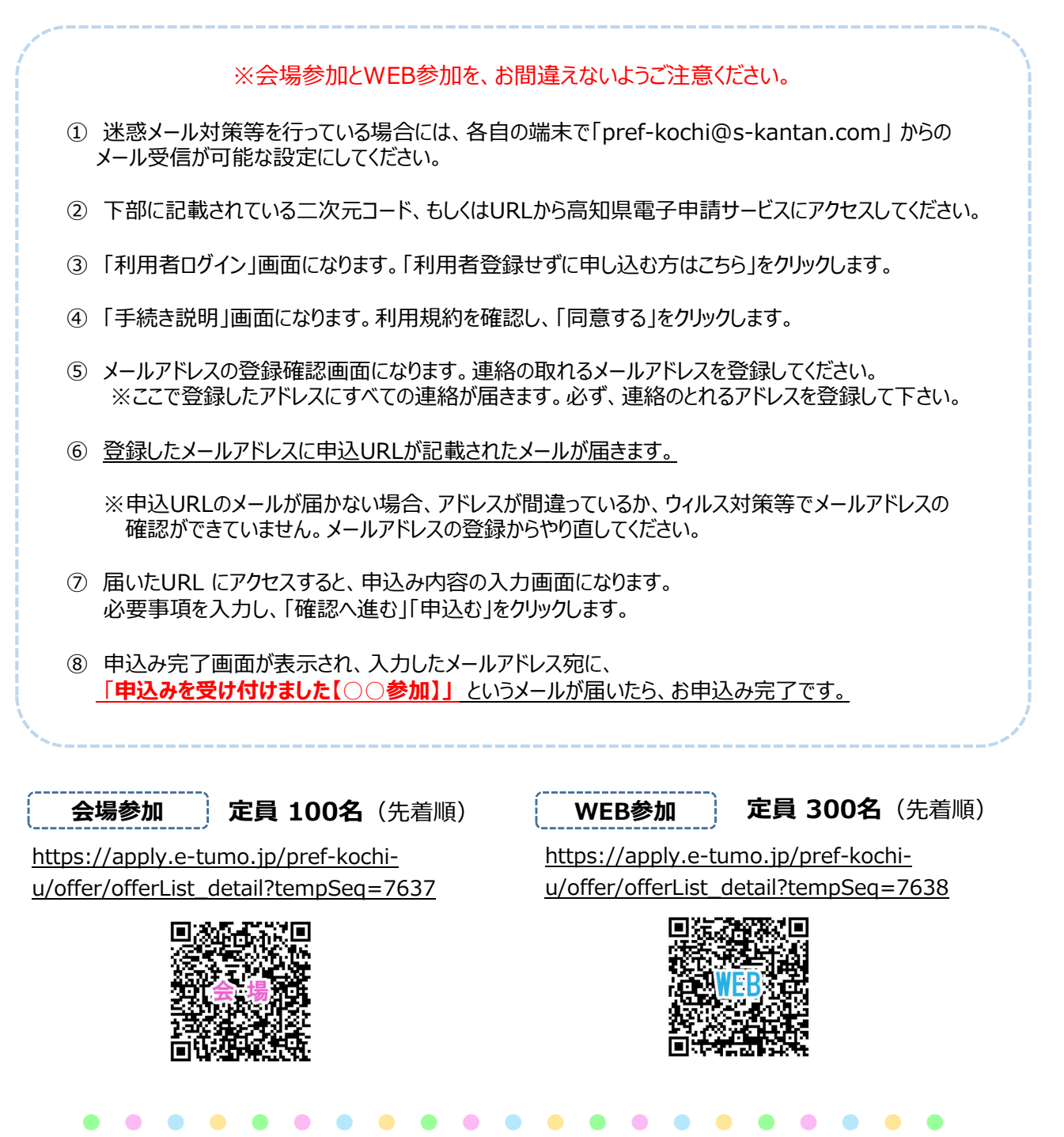

(問い合わせ先) 高知県立療育福祉センター高知ギルバーグ発達神経精神医学センター TEL 088-844-2021/E-mail kochigillberg@ken.pref.kochi.lg.jp